# Gerätewechsel bei neuem Endgerät

mit dem TAN Verfahren "VR SecureGo plus"

## Aktivierung eines neuen Endgeräts (Handywechsel)

### Vorbereitung zur Übertragung der Daten Ihres alten Handys

- 1. Öffnen Sie auf Ihrem alten Handy die App VR SecureGo plus.
- 2. Gehen Sie in die Einstellungen über das Zahnradsymbol in der oberen, rechten Ecke.
- 3. Wählen Sie anschließend **Gerätewechsel** aus und geben Sie ggf. Ihren Freigabe-Code ein (bei Nutzung der biometrischen Daten werden diese alternativ abgefragt).
- Klicken Sie anschließend auf Gerätewechsel vorbereiten. Nun wird Ihnen ein QR-Code inkl. dem Code zum Gerätewechsel angezeigt.

#### Installation der VR SecureGo plus App auf Ihrem Handy

- Installieren Sie die VR SecureGo plus App auf Ihrem Smartphone. Sie erhalten die App sowohl im Apple App Store als auch im Google Play Store.
- Starten Sie die App und legen Sie einen individuellen Freigabe-Code fest. Wichtig: Mit dem Code können Sie künftig Transaktionen freigeben bzw. TANs abrufen. Alternativ können Sie auch die Nutzung von biometrischen Daten freischalten.
- Als nächstes haben Sie die Möglichkeit, Diagnosedaten anonym zu teilen. Außerdem können Sie festlegen, ob die App Ihnen Mitteilungen senden und ob die App die Kamera verwenden darf. Dies empfehlen wir Ihnen.
- 4. Wählen Sie nun den Menüpunkt "Gerätewechsel" aus.
- Jetzt scannen Sie den QR-Code auf Ihrem alten Handy mit dem neuen Handy ein. Anschließend werden alle Bankverbindungen sowie Kreditkarte auf Ihr neues Handy übertagen.

#### Haben Sie Fragen zur Einrichtung oder Nutzung der App?

Schauen Sie einfach auf **www.vbga.de/vr-securego-plus**. Hier finden Sie viele Tipps und Hinweise. Bei allen weiteren Fragen stehen wir Ihnen gerne vor Ort telefonisch und persönlich zur Verfügung.

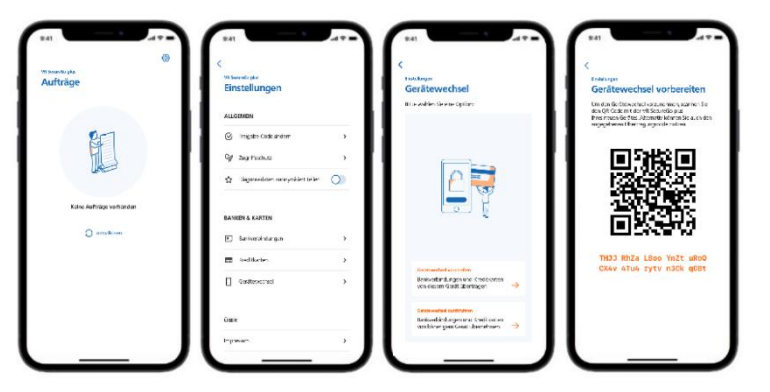

Jetzt QR-Code scannen und VR SecureGo plus installieren.

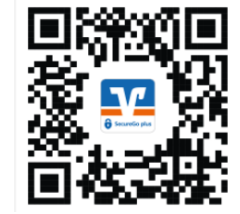

| SecureOs plas                                                                                                    | Desideary                                                                                                    |                                | Devictoriang                                                                                                    |          | Dundargen                                                                                                    |
|----------------------------------------------------------------------------------------------------|----------------------------------------------------------------------------------------------------|--------------------------------|----------------------------------------------------------------------------------------------------|----------|----------------------------------------------------------------------------------------------------|
| Banking und Kreditkarte:<br>sicher und schnell                                                                                  | Freigabe-Code                                                                                                    |                                | Banken & Karten                                                                                                    |          | Geratewechsel                                                                                                    |
|                                                                                                    | Bitte vergeben Sie zunächst einen Fri<br>mit dem Sie zukünftig Pire Aufträge                                                        | eigabe Code.<br>bestätigen     | Bitte withien Sie eine Option:                                                                                                    | - 1      | and the second second                                                                                                    |
|                                                                                                    | Merken Sie sich ihren Preigabe-Coo<br>Sohern Sie desen vergensen heben<br>App zur Ockposetzt und komplett n<br>eingerichtet werden. | de guit.<br>L'resum dès<br>leu |                                                                                                    |          | Sec. S.                                                                                                    |
|                                                                                                    | Proven Program Code angulare                                                                                                    |                                |                                                                                                    |          | States of the local division of the local division of the local di |
| 6 Transaktion im Online Banking oder mit<br>reditarte: Dis geht einfach, schnell und<br>islanders sicher mit VR Secure/Go plus. | Source Angular-Colorersol or option                                                                                                 | ø                              | funkweisekeng<br>Bankverbindung für Online<br>Banking freischaften                                                                                                    | <i>→</i> | Hite sam to Scote OF Sub, dat her soft me<br>taking so forth a soft thread opposite<br>Caraterio da a popolitik as a same ta de<br>La magaging soft or manual dat.<br>Jaca sagang soft of galan                                                                                                    |
| Um VIR SecureGo pika nutzen zu können, starten<br>Se nun die Einsichtung.                                                       | (2) face ID verwenden                                                                                                    |                                | and the second second se |          |                                                                                                    |
|                                                                                                    |                                                                                                    |                                | Kreditiante für Online-Zablungen<br>freischalten                                                                                                    | <b>→</b> |                                                                                                    |
|                                                                                                    | -                                                                                                    | _                              | Garitzensteil<br>Barkvestindungen und<br>Kreditkanter von bisherigen Gestt<br>Abersehmen                                                                                                    | <b>→</b> |                                                                                                    |

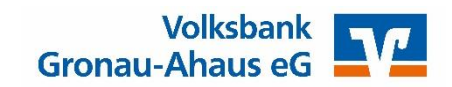